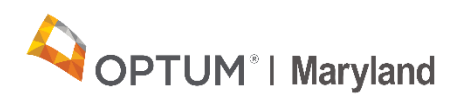

# Assisted Reconciliation Report 5 Quick Reference Guide

This quick reference guide explains how to read and download the fifth Assisted Reconciliation (ARE) Report that will be automatically delivered to the "download folder" of your Incedo Provider Portal account on May 7, 2021. The report offers detailed information on denied claims with dates of service from January 1, 2019, to August 3, 2020.

The purpose of this report is to assist providers with reconciliation by providing information on claims from the estimated payment period that remain in "denied" status and therefore have not been counted against the provider's estimated payment balance.

When used with the previous ARE reports (reports 1-4), the denial report completes the picture of claims that have been received and adjudicated by Optum during the estimated payment period.

#### ARE Report 5 – How to Download the Report

Providers can download and access the ARE Report 5 by completing the following steps:

1. Log into the Incedo Provider Portal and go to the "*download*" screen, listed under the "*file transfer*" drop-down tab.

| 🔢 Apps 🚯 (PC web test 🚯 Production Login P 🐼 Production Web 🔇 Inceedo - web test 📌 Senvice Desk. 🐼 WEB training 🚯 (PC PR.OD 🚱 Provider Pontal Prod 🦸 Requests - Jira Senvi 🔇 Training (PC CURRE                                                                                                    |                                                |
|----------------------------------------------------------------------------------------------------|------------------------------------------------|
| Incedo ▲ Provider - Q Membership - A.M                                                                                                    | 'sims ▼ 🛃 File Transfer ▼ 🛓 Resume PTSE        |
| ● Q. Search SRead                                                                                                    | B Download                                     |
|                                                                                                    |                                                |
| Scarch Results                                                                                                    |                                                |
| Member Search Criteria                                                                                                    |                                                |
| Search Options Member Value Member Ostalis                                                                                                    |                                                |
| Anthree Alas     Anthree Model Initial SSH.     Bith Oale     Gender     See     Angeuge     See     Angeuge     See     See | ~                                              |
| Reference Numbers                                                                                                    |                                                |
| Policy Number     Reference Aumber                                                                                                    |                                                |
| Advanced Search Criteria                                                                                                    |                                                |
| Member Options                                                                                                    |                                                |
| inuer: Essose<br>Select Insurer: Select Episode                                                                                                    |                                                |
|                                                                                                    |                                                |
|                                                                                                    |                                                |
| Version - 6.2.0.0                                                                                                    | Build - 6.2.0.0) © 2019 - All rights reserved. |
|                                                                                                    |                                                |
| Charles      Provider - & Membership - Authorization -      Eliams -                                                                                                    | Br File Transfer - Anne Armstrong              |
|                                                                                                    | D Upload                                       |
| Download Status     Archive                                                                                                    |                                                |

2. In the *"download folder"* you will see all items that have not yet been downloaded (downloading means clicking on the file and opening/saving it).

3. There is a checkbox to display items already downloaded. This checkbox defaults to *"unchecked"* and will only show new items that have not been downloaded. Check the box to view all items; both new and those already downloaded.

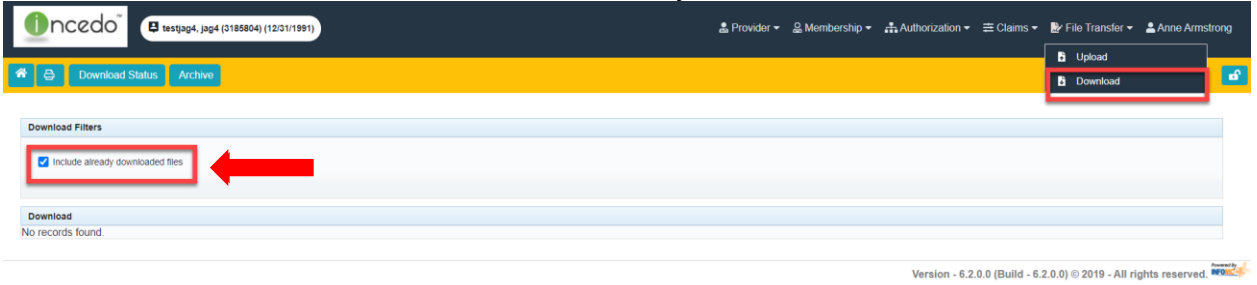

### ARE Report 5 – Things to Remember

- This report does not contain information regarding duplicate claims or disallowed dollars; disallowed dollars are reported on the PRA with the allowed dollars.
- The focus of this report is to inform providers of claims that remain in denied status.
- Denials that subsequently are paid (prior to the release of this report) after initial denial are not included on this report.
- For details of the Claims Dispute Process please see the <u>Assisted Reconciliation Report</u> <u>5 Provider Alert</u>
- Please work with your Reconciliation Manager or email <u>maryland.provpymt@optum.com</u> for any questions, concerns or additional assistance.

#### **ARE Report 5 – Reading the Document**

The fifth ARE Report will be delivered to providers as an Excel spreadsheet. A sample ARE Report with column header descriptions and an explanation of each section of the report is shown below. The images below provide a description of what each column header represents.

### ARE Report 5: Section 1

Columns A - D of the ARE Report

| Α                   | В                                   | С                                   | D                     |   |
|---------------------|-------------------------------------|-------------------------------------|-----------------------|---|
| Incedo Claim Number | <ul> <li>Claim Master ID</li> </ul> | <ul> <li>Claim Detail ID</li> </ul> | LineltemControlNumber | • |
| 2020XXXX5678        | 12345678                            | 87654321                            | 2020XXXX5678-1        |   |
| 2020XXXX5679        | 90123456                            | 65432109                            | 2020XXXX5679-1        |   |
| 2020XXXX5670        | 78901234                            | 43210987                            | 2020XXXX5670-1        |   |

A - Incedo Claim Number: The ID number assigned to the claim in the Incedo Provider Portal

- B Claim Master ID: Optum Maryland Internal Claim header
- C Claim Detail ID: Optum Maryland Internal Claim header
- D Line item control number: Claim line item

# ARE Report 5: Section 2

Columns E - H of the ARE Report

| Е                  | F             | G            | н          |
|--------------------|---------------|--------------|------------|
| Incedo Provider ID | Provider Name | Provider TIN | NPI 👻      |
| 12345              | PROVIDER A    | 123456789    | 1234567890 |
| 24680              | PROVIDER B    | 012345678    | 0987654321 |
| 13579              | PROVIDER C    | 001234567    | 1234509876 |

E – Incedo Provider ID: The unique provider identification number in the Incedo Provider Portal

F – Provider Name: The name of the provider organization

- G Provider TIN: The tax identification number of the billing provider
- H NPI: The National Provider Identification number of the billing provider

# ARE Report 5: Section 3

Columns I - L of the ARE Report

| <u> </u>     | J                | K                     | L                        |
|--------------|------------------|-----------------------|--------------------------|
| Patient Name | Incedo Member ID | Patient Medicaid ID - | Patient Control Number 🔻 |
| PATIENT A    | 1234567          | 0000000001            | 111111-CL-00000-1        |
| PATIENT B    | 7654321          | 0000000002            | 222222-CL-00001-1        |
| PATIENT C    | 0123450          | 000000003             | 333333-CL-00003-1        |

I - Patient Name: Name of patient receiving the service

J – Incedo Member ID: Patient identification number in the Incedo Provider Portal

- K Patient Medicaid ID: Patient identification number assigned by Medicaid
- L Patient Control Number: Providers' internal number used to track claims in their system

# ARE Report 5: Section 4

#### Columns M - P of the ARE Report

| Μ                 | Ν         | Ο         | Р                |
|-------------------|-----------|-----------|------------------|
| Primary Diagnosis | DOS From  | DOS To 🔻  | Procedure Code 🔻 |
| F33.2             | 1/16/2020 | 1/16/2020 | H2018            |
| F14.10            | 1/16/2020 | 1/16/2020 | H2016            |
| F25.0             | 1/14/2020 | 1/14/2020 | Q3014            |

- M Primary Diagnosis: Primary diagnosis code
- N DOS From: Start date of the billed service
- O DOS To: End date of the billed service
- P Procedure Code: Code assigned to the billed procedure

### ARE Report 5: Section 5

Columns Q - U of the ARE Report

| Q              | R         | S                             | Т         | U         |
|----------------|-----------|-------------------------------|-----------|-----------|
| Revenue Code 🔻 | Modifier1 | <ul> <li>Modifier2</li> </ul> | Modifier3 | Modifier4 |
|                | U3        |                               |           |           |
|                |           |                               |           |           |
|                |           |                               |           |           |

- Q Revenue Code
- R Modifier 1: Modifier associated with procedure code
- S Modifier 2: Modifier associated with procedure code
- T Modifier 3: Modifier associated with procedure code
- U Modifier 4: Modifier associated with procedure code

### ARE Report 5: Section 6

Columns V - AA of the ARE Report

| V             |   | W             | Х            |   | Y                 |    | Ζ                | AA                                               |            |
|---------------|---|---------------|--------------|---|-------------------|----|------------------|--------------------------------------------------|------------|
| Received Date | • | Billed Amount | Billed Units |   | Disallowed Amount | De | enied Amount 🛛 💌 | Denied Reason                                    | <b>_</b> 1 |
| 04-22-2021    |   | \$ 592.00     | ) 1          |   | \$ -              | \$ | 592.00           | Authorization required; No authorization on file | _          |
| 04-22-2021    |   | \$ 1,068.00   | ) 12         | 2 | \$ -              | \$ | 1,068.00         | Authorization required; No authorization on file |            |
| 04-22-2021    |   | \$ 12,654.00  | ) 9          | ) | \$-               | \$ | 12,654.00        | Authorization required; No authorization on file |            |

- V Received Date: The date the claim was received into the Incedo system
- W Billed Amount: The amount billed by the provider
- X Billed Units: The number of units billed by the provider
- Y Disallowed Amount: The amount of the billed dollars disallowed for payment
- Z Denied Amount: The amount denied for the claim
- AA Denied Reason: Click here to view a list of denial reasons with descriptions